## User Guide :

# Scholarship Examination for Grade 5 Students - 2025 Application for Selection of Marking Examiners

- 1. If you have an Account, login to the System. Otherwise Register.
  - Url: "https://onlineexams.gov.lk/eic"
  - Login to the system using your NIC.

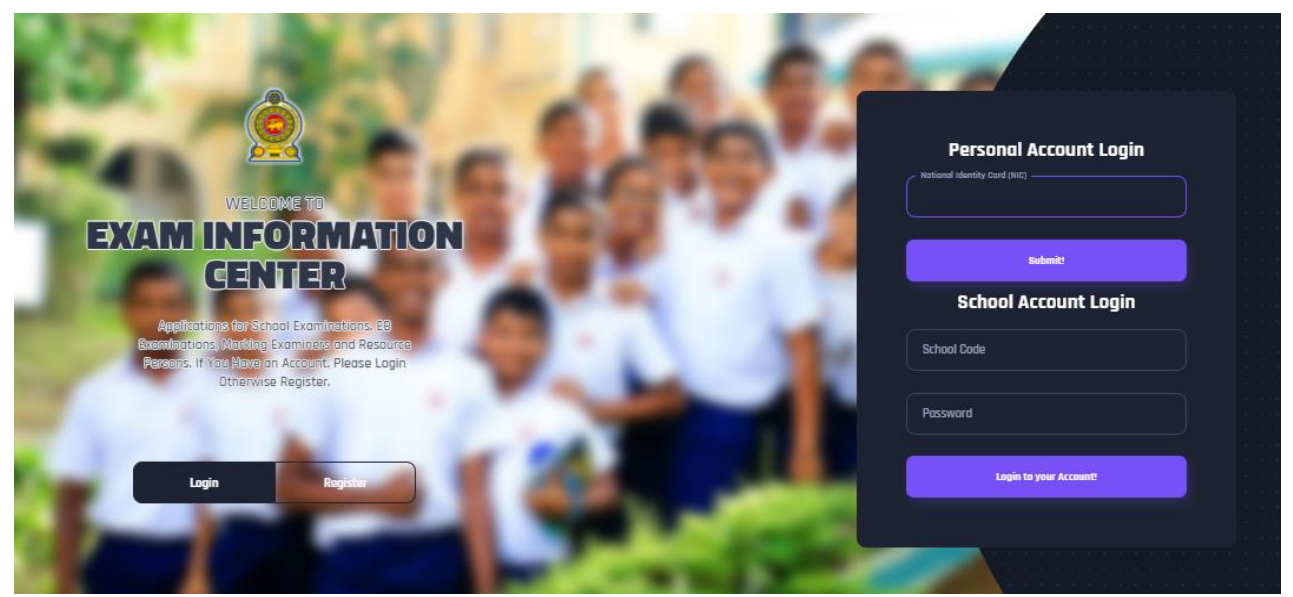

Figure 1

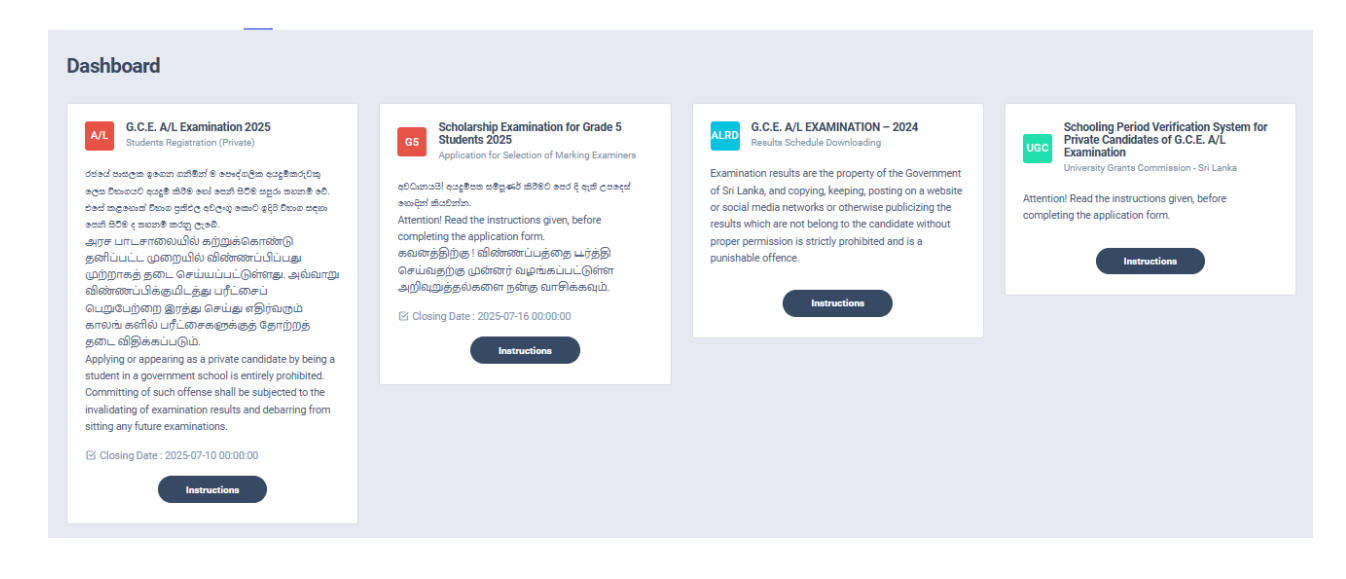

Figure 2

2. Click on the "Instructions" button under tile **"Scholarship Examination for Grade 5** Students 2025 – Application for Selection of Marking Examiners" on Dashboard

| <b>Scholarship Examination for Grade 5</b><br><b>Students 2025</b><br>Application for Selection of Marking Examiners |        |
|----------------------------------------------------------------------------------------------------|--------|
| අවධානයයි! අයදුම්පත සම්පූණ්ර් කිරීමට පෙර දි ඇති උපදෙස්                                                                |        |
| නොඳන් කියවන්න.                                                                                                    |        |
| Attention! Read the instructions given, before                                                                       |        |
| completing the application form.                                                                                     |        |
| கவனத்திற்கு ! விண்ணப்பத்தை யர்த்தி                                                                                   |        |
| செய்வதற்கு முன்னர் வழங்கப்பட்டுள்ள                                                                                   |        |
| அறிவுறுத்தல்களை நன்கு வாசிக்கவும்.                                                                                   |        |
| ☑ Closing Date : 2                                                                                                   |        |
| Instructions                                                                                                    |        |
|                                                                                                    |        |
| Figure 3                                                                                                    |        |
| $\mathbf{X}$                                                                                                    |        |
| Clic                                                                                                    | k This |

You can read the instructions and watch the instructional video

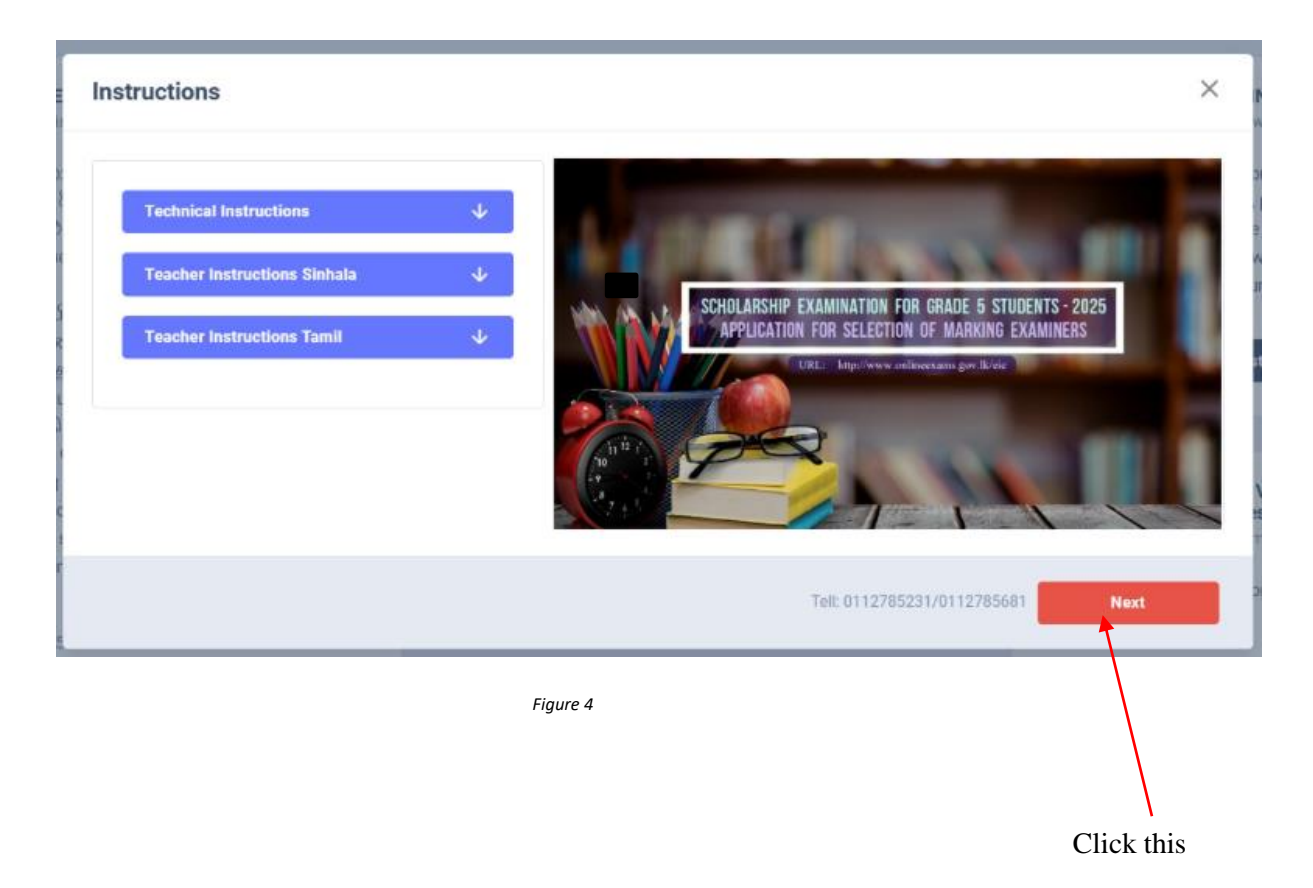

- 3. Follow the below steps to fill the application
  - 3.1 Fill STEP 1-PERSONAL INFORMATON
  - 3.2 Fill STEP 2-EXAM REQUEST
  - 3.3 Fill STEP 3-WORKING EXPERIENCE
  - 3.4 Fill STEP 4-EDUCATIONAL AND PROFESSIONAL QUALIFICATIONS

#### 3.1 Fill STEP 1-PERSONAL INFORMATON

- NIC number and mobile phone number are already displayed
- Fill other details
- Fill all the fields in the form.

| 1.<br>STEP 1: PERSONAL INFORMATION | 2.<br>STEP 2: EXAM REQUEST               | 3.<br>STEP 3: WORKING EXPERIENCE | 4.<br>STEP 4 : EDUCATIONAL AND PROFESSIONAL QUALIFICATION | s |
|------------------------------------|------------------------------------------|----------------------------------|-----------------------------------------------------------|---|
| Title * Name                       | with Initials in English *               |                                  |                                                           |   |
| Me. v Kar                          | iyawasam Serasinghe Pathirana Duralage   |                                  |                                                           |   |
| NIC *                              | Date Of Birth *                          | Gender *                         | Email Address                                             |   |
| 198658403674                       | 02/01/1989                               | Male                             | ∽ sara@gmail.com                                          |   |
| Mobile Number *                    | February 1989 🗸 🔹 🔶                      | Private Address *                |                                                           |   |
| 0719417759                         | Su Mo Tu We Th Fr Sa                     | No. 336, 3rd Lane, Th            | alangama North, Koswatta                                  |   |
| Postal Town *                      | 29 30 31 1 2 3 4<br>5 6 7 8 9 10 11      |                                  |                                                           |   |
| Battaramulla                       | 12 13 14 15 18 17 18                     |                                  |                                                           |   |
|                                    | 19 20 21 22 23 24 25<br>26 27 28 1 2 3 4 |                                  |                                                           |   |
| Next                               | 5 6 7 8 9 10 11                          | $\backslash$                     |                                                           |   |
|                                    | Clear Today                              |                                  | $\mathbf{V}$                                              |   |
| $\backslash$                       |                                          | Figure 5                         | $\mathbf{X}$                                              |   |
| $\langle \rangle$                  |                                          |                                  | $\mathbf{X}$                                              |   |
|                                    |                                          |                                  | $\mathbf{X}$                                              |   |
|                                    |                                          |                                  |                                                           |   |
|                                    |                                          |                                  | Click this or enter                                       |   |
| Click                              | this                                     |                                  |                                                           |   |

## 3.2 Fill STEP 2 – EXAM REQUEST

- Select the "Preferred medium for marking" by click on the radio button
- Select the "Preferred Paper" by click on the radio button
- Select the "Preferred Districts and Towns" by dropdown list

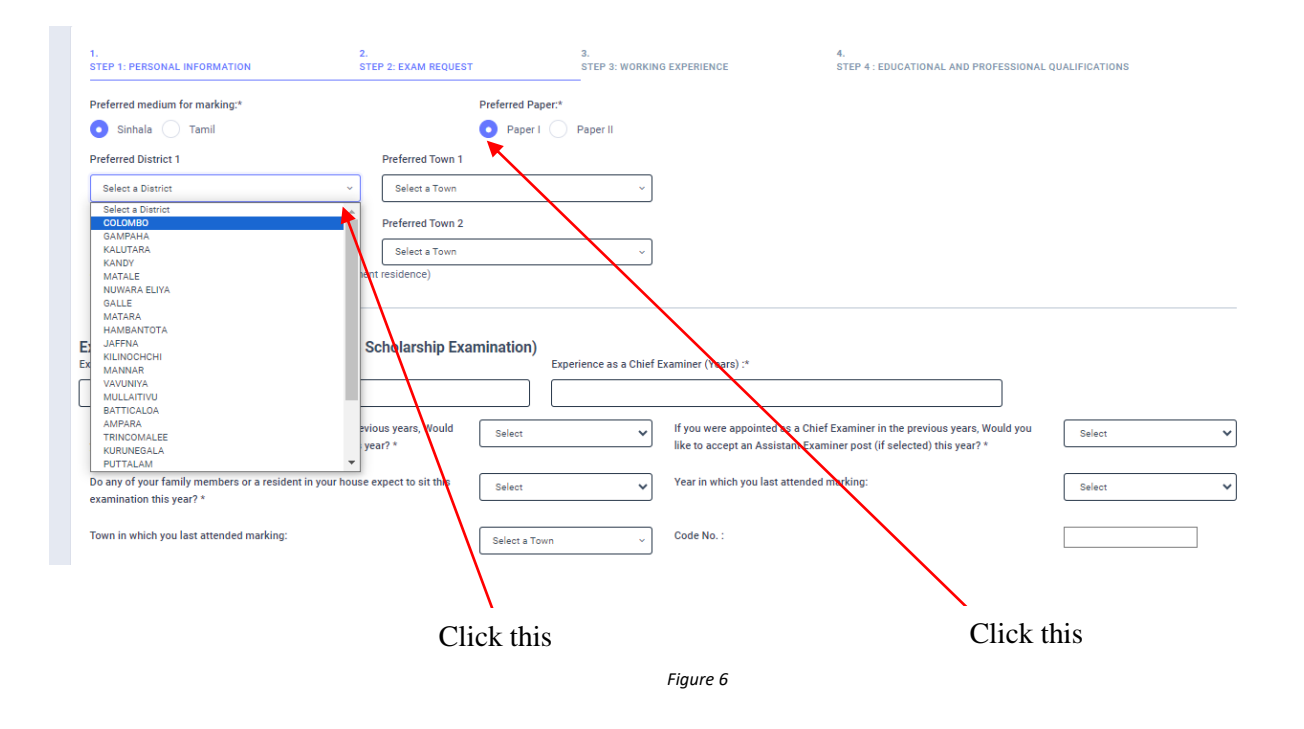

- a) Experience Regarding Grade Five Evaluation
- fill the years of experience as an "Assistant Examiner".
- fill the years of experience as a "Chief Examiner".
- If you were an "Assistant Examiner" for previous years and accept "Chief Examiner" for this year, select "YES" or "NO"
- If you were a "Chief Examiner" for previous years and accept "Assistant Examiner" for this year, select "YES" or "NO"
- Select "YES" or "NO" whether any of your family member or resident of your house expect to sit this examination
- Select the Year of marking which you last attended
- Select the "Town" in which you last attended marking
- Enter the "Code Number"

| Experience as an Assistant Examiner (Years) :*                                                                                                    |              | Experience as a Chief | Examiner (Years) :*                                                                                                    |      |   |
|----------------------------------------------------------------------------------------------------|--------------|-----------------------|----------------------------------------------------------------------------------------------------|------|---|
| 20                                                                                                    |              | 2                     |                                                                                                    |      |   |
| If you were appointed as an Assistant Examiner in the previous years, Would<br>you like to accept a Chief Examiner post (if selected) this year? * | Yes          | ~                     | If you were appointed as a Chief Examiner in the previous years, Would you like to accept an Assistant Examiner post (if selected) this year? * | Yes  | ~ |
| Do any of your family members or a resident in your house expect to sit this examination this year? $^\ast$                                        | No<br>Select | ~                     | Year in which you last attended marking:                                                                                                    | 2017 | ~ |
| Town in which you last attended marking:                                                                                                    | Yes<br>No    |                       | Code No. :                                                                                                    | 4235 |   |
|                                                                                                    |              |                       | $\sim$                                                                                                    |      |   |
|                                                                                                    |              |                       |                                                                                                    |      |   |
|                                                                                                    |              |                       | Click this                                                                                                    |      |   |
|                                                                                                    |              | Figure 7              |                                                                                                    |      |   |

- b) Disciplinary Actions/ Investigations
- Select "YES" or "NO" whether "any disciplinary action against you in progress"
- Select "YES" or "NO" whether "you are debarred from examination duties" If "YES" enter the details in the text area

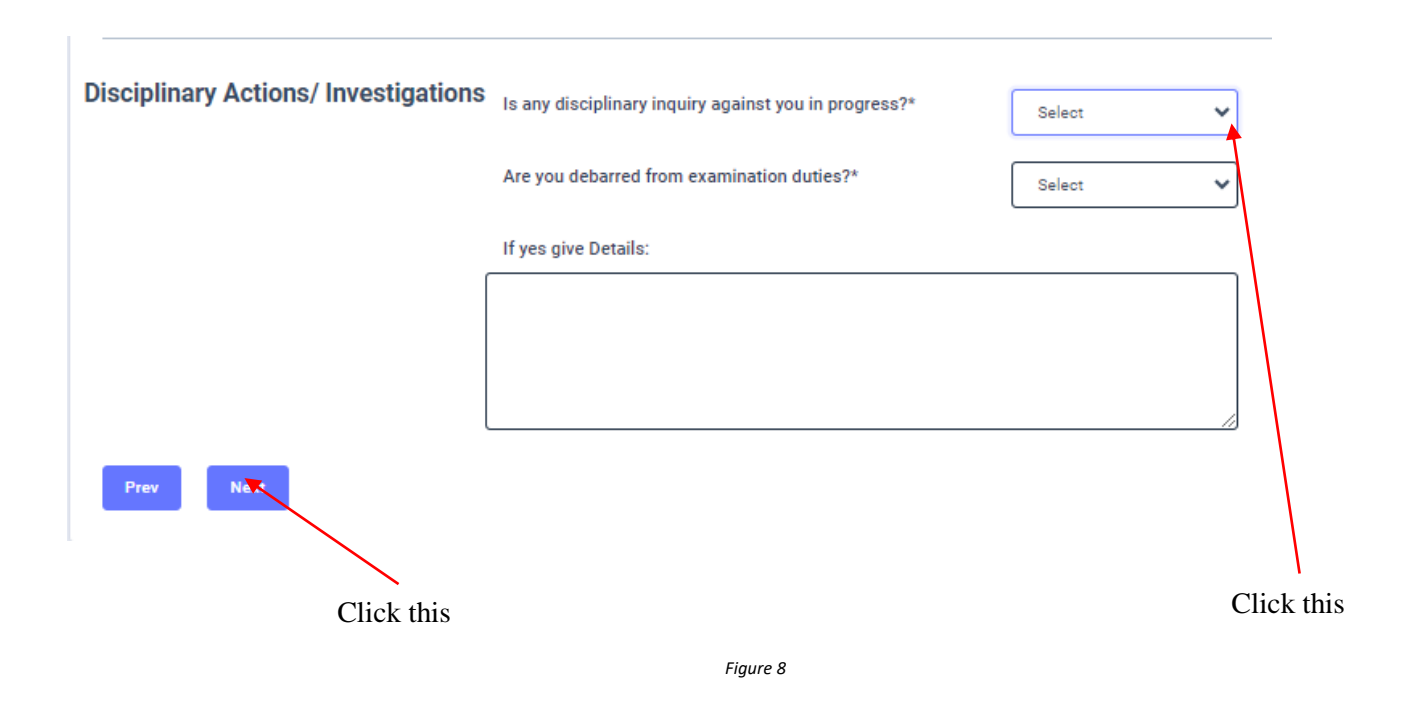

## 3.3 Fill STEP 3 – WORKING EXPERIENCE

- Select "YES" or "NO" whether you are working in a school or not
- If it is "YES" then enter the "School ID" and the relevant "School Name" will be displayed
- Fill the "Office Address", "Postal Town" of office, and "Office Telephone Number"
- Select the "First Appointment Date as a Teacher" from the calendar or enter
- Select "Present District you work in", "Education Zone "and "Permanent Residential District from drop down list
- Fill the "Present Designation" and select "Service" and "Grade" from the dropdown list
- Select the "Date of Appointment" from the calendar or enter
- Select the designation which you were "Appointed as" from the dropdown list
- Select the "Grade you are teaching at school in 2024" from the dropdown list
- Select the "Appointment date as a "Trainee/Graduate/N.C.O.E.Diploma holder" from the calendar or enter

| Work Related Details                              |                    |                                                                                   |                        |                    |                                                             |
|---------------------------------------------------|--------------------|-----------------------------------------------------------------------------------|------------------------|--------------------|-------------------------------------------------------------|
| Are you currently working at a School:*           | School ID : (Not t | he census id)                                                                     | School Name :          |                    |                                                             |
| Yes 🗸                                             | 1007               |                                                                                   | A /ALIWANGUWA          | MAHA VIDYALAYA, 14 | 4, Yaya 7, Anuradapura PADAVI SRIPURA.                      |
| Office Address:*                                  |                    |                                                                                   |                        |                    |                                                             |
| Maharagama                                        |                    |                                                                                   |                        |                    |                                                             |
| Postal Town (Office):*                            |                    | Telephone No. (office):                                                           |                        |                    | First Appointment Date as a Teacher: *                      |
| Matara                                            |                    | 0112278456                                                                        |                        |                    | 08/30/2000                                                  |
| Present District you work in : *                  |                    | Education Zone: *                                                                 |                        |                    | August 2000 - 🔿 🥠                                           |
| GAMPAHA                                           | ~                  | Minuwangoda                                                                       |                        | ~                  | Su Mo Tu We Th Fr Se                                        |
| Present Designation : *                           | Service : *        |                                                                                   | Grade : *              |                    | 30 31 1 2 3 4 5<br>8 7 8 9 10 11 12 tment:*                 |
| teacher                                           | SLTS               | ~                                                                                 | Grade III              |                    | 13 14 15 16 17 18 19                                        |
| Appointed as : *                                  | Grade you are tea  | aching at present: *                                                              |                        | Appointment date a | 20 21 22 23 24 25 26<br>as 27 28 29 30 31 1 2 oma holder: * |
| Trainee ~                                         | Grade 3            |                                                                                   | ~                      | 08/14/1999         | 3 4 5 6 7 8 9 🗖                                             |
| Period of service after the above appointment : * |                    | Period of service as a holder of Diplor<br>Education or similar qualification : * | na/ Post Graduate Dipl | oma in             | Clear Today                                                 |
| 4                                                 |                    | 10                                                                                |                        |                    |                                                             |
| Prev Not                                          |                    | Figu                                                                              | re 9                   |                    |                                                             |
| Click this                                        |                    |                                                                                   |                        |                    | Click this or enter                                         |

#### 3.4 FILL STEP 4 – EDUCATIONAL AND PROFESSIONAL QUALIFICATIONS

If this section is incomplete your application will be rejected. Use short forms such as BSc, BA, UCSC etc.

- If you are a **Trainee**; Fill the relevant "Training Course Details"
- If you are a **Degree holder**; Fill the relevant "Degree Details"
- If you have any **Post Graduate Diploma**; Fill the relevant "Post Graduate Diploma Details"
- If you have followed any **Other Courses**; Fill the relevant "Other Course Details"

| Training Course Details                       |           |   |      |               |           | ~ |
|-----------------------------------------------|-----------|---|------|---------------|-----------|---|
| Degree Details                                |           |   |      |               |           | ~ |
| Name of the degree course                     |           |   | From |               | То        |   |
| BA                                            |           | ~ | 1997 | ~             | 1999      | ~ |
| Awarded Institute                             |           |   |      | Medium        |           | Ĩ |
| University of Ruhuna                          |           |   | ~    | English       |           | - |
| Subjects Studied (Mention the main subjects): |           |   |      | Awarded Class |           |   |
| Mathematics                                   |           |   |      | First Class   |           |   |
|                                               |           |   |      |               |           |   |
|                                               |           |   | 11   |               |           |   |
| Post Graduate Diploma Details                 |           |   |      |               |           |   |
| Other Course Details                          |           |   |      |               |           |   |
|                                               | Figure 10 |   |      |               |           |   |
|                                               |           |   |      |               | Click thi | s |

4. After completing all the details click on "Submit" button

| Declaration!<br>மல குல் submit බවතය சேல்கர்,<br>நலை கழன் சலைக்குக் எனமை கிலி, சேல்கர், கூலை நிலை கல்லுக்கு வைல்லும்<br>மல விலி சேல் எனி, சன்ல கல்லும், கல்லி கலலல் எனவல், மன வல<br>மல குல கலலல் கலலல் கலலல் கல்லில் கலலல் கல்லி<br>கேழ் தடன்ன சமர்ப்பி பொத்தானைக் கினிக் செய்வதன்<br>மேற்கூறப்பட்ட விபரங்கள் யாவும் உண்ணமையானவை<br>என்றும் உறுதிப்படுத்துவதுடன் இவ்னிண்ணப்பப்<br>இட்டுச்சென்றதாகத் தெரியவரின் ஒழுக்காற்று நடவ<br>நியமிக்கப்படும் பதிப்படும் திரையனுத்தல்களுக்குப<br>நடக்கவும் உடன்படுகின்றேன். | ு<br>முன் மூலிச் 80ன் நகை கல் கல் எச்ச் ஒர்தர் மதல் கல்மு கைல்லு மூல நேல்லும் கல்லும் கல்லும் கல்லும் கல்லும் கல்லு<br>முன் மூலிச் 80ன்கை 880 கலைகள் கலல்லும் கல்க மக கழக கல்லும் கல்லும் கல்லும் கல்லும் கல்லும் கல்லும் கல்லும்<br>குல்லும்<br>முல்லும்<br>மென்றும் பிழையற்றவையென்றும் நான் தற்போது பரீட்சை நடவடிக்கைகளிலிருந்து தடைசெய்யப்பட்டிருக்கவில்லை<br>படிவத்தில் பொய்யான தகவல்களை வழங்குவதன் மூலம் பரீட்சைத்தினைக்களத்தை தவறான வழியில்<br>டிதல்தில் பொய்யான தகவல்களை வழங்குவதன் மூலம் பரீட்சைத்தினைக்களத்தை தவறான வழியில்<br>டிக்கைகளுக்கு உட்படுத்தப்படுவேன் என்பதையும் நான் அறிவேன். விடைத்தாள் பரீட்சகராக தெரிவுசெய்யப்படின்<br>டிதிலைக்களுக்கு உட்படுத்தப்படுவேன் என்பதையும் நான் அறிவேன். விடைத்தாள் பரீட்சகராக தெரிவுசெய்யப்படின்<br>டிதிவைக்களுக்கு கட்டலுக்குகை வழங்குவதல் பதிலும் தல்லை விடைத்தான் பரீட்சு குணையாளர்<br>மதனைக்களுக்கு கலை விடிலை விடிவதை முன்றன். பதிப்பீட்டுக் குமுவினுள் ஒழுகவேண்டிய ஒழுக்க விதிகளுக்குற்ப<br>ம இணங்கி நடப்பேன் எனவும் உறுதி கூறுகின்றேன். மதிப்பீட்டுக் குமுவினுள் ஒழுகவேண்டிய ஒழுக்க விதிகளுக்குற்ப |
|----------------------------------------------------------------------------------------------------|----------------------------------------------------------------------------------------------------|
| Prev Submy                                                                                                    |                                                                                                    |
| Click this                                                                                                    | Figure 11                                                                                                    |

5. If you want to do some changes of your submitted application, click on **"Reset the Examiner's Application"** button

| Transaction Info |                                              |
|------------------|----------------------------------------------|
| Name:            | KARIYAWASAM SERASINGHE PATHIRANA<br>DURALAGE |
| Submitted At     | 2024-06-24                                   |
| Status           | Pending Verification by the Principal        |
|                  | Reset the Exam Application                   |
|                  | Figure 12<br>Click this                      |

6. When the application is successfully submitted (if you are not currently working at a school)

| 0                            | ~                                            |
|------------------------------|----------------------------------------------|
|                              | Figure 13                                    |
| Status of your application – |                                              |
| Name:                        | KARIYAWASAM SERASINGHE PATHIRANA<br>DURALAGE |
| Submitted At                 | 2024-06-24                                   |
| Status                       | Application submitted!                       |
|                              |                                              |

Figure 14

7. When the application is successfully submitted, but not verified by principal (If you are currently working at a school) you can see it in the "status"

| rently working at a School:* | School ID : | School Name :                                                         |
|------------------------------|-------------|-----------------------------------------------------------------------|
|                              | ✓ 1007      | A /ALIWANGUWA MAHA VIDYALAYA, 14, Yaya 7, Anuradapura PADAVI SRIPURA. |
|                              |             |                                                                       |
|                              |             | Figure 15                                                             |
|                              |             |                                                                       |
| ~ .                          |             |                                                                       |
| Status of your a             | pplication  |                                                                       |
| Transaction                  | nto         |                                                                       |
| Transaction I                | nio         |                                                                       |
|                              |             | KADIVAWASAM SEDASINGHE DATHIDANA                                      |
| Name:                        |             | DURALAGE                                                              |
|                              |             |                                                                       |
| Submitted At                 |             | 2024-06-24                                                            |
|                              |             |                                                                       |
| Status                       |             | Pending Verification by the Principal                                 |
|                              |             |                                                                       |
|                              |             |                                                                       |
|                              |             | Reset the Exam Application                                            |
|                              |             | Reset the Exam Application                                            |

8. When the application is successfully submitted and verified by principal (If you are currently working at a school) the status will be changed

| Status of your application |                                              |
|----------------------------|----------------------------------------------|
| Name:                      | KARIYAWASAM SERASINGHE PATHIRANA<br>DURALAGE |
| ubmitted At                | 2024-06-24                                   |
| tatus                      | Application Verified by the Principal!       |

Figure 17

9. Get the printed format of your submitted application by clicking **"Download Examiner's Application"** button.

|           |                                              | Exam Application Summary     |                                                                              |
|-----------|----------------------------------------------|------------------------------|------------------------------------------------------------------------------|
| ne:       | KARIYAWASAM SERASINGHE PATHIRANA<br>DURALAGE | Name                         | KARIYAWASAM SERASINGHE PATHIRANA DURALAGE                                    |
| mitted At | 2023-08-03                                   | NIC                          | 198658403674                                                                 |
|           |                                              | Address                      | NO. 336, 3RD LANE, THALANGAMA NORTH, KOSWATTA, BATTARAMULLA                  |
| US        | Application Verified by the Principal!       | Gender                       | F                                                                            |
|           |                                              | Date of Birth                | 1989-02-01                                                                   |
|           |                                              | Telephone                    | 0719417759                                                                   |
|           |                                              | Preferred medium for marking | Sinhala                                                                      |
|           |                                              | Preferred Paper              | Paper I                                                                      |
|           |                                              | Preferred town 1             | Maharagama                                                                   |
|           |                                              | Preferred town 2             | Negombo                                                                      |
|           |                                              | Working at a school          | Yes<br>A /ALIWANGUWA MAHA VIDYALAYA, 14, Yaya 7, Anuradapura PADAVI SRIPU A. |
|           |                                              |                              |                                                                              |

Figure 18

Click this

Download Examiner's Application

Click this to download the application

|                                                                      |                        | GR                  | ADE -5                   | FOR OFFICE<br>Marks                     | Code No.               |
|----------------------------------------------------------------------|------------------------|---------------------|--------------------------|-----------------------------------------|------------------------|
| 7                                                                    |                        | <b>_</b>            |                          |                                         |                        |
| Incomplete applications                                              | s will be rejected.    | 2                   | 025                      | TO BE FILLED BY THE<br>Last Served Year | Town                   |
| * Please read the instructions                                       | given on last page a   | and                 |                          | 2024                                    | Ampara                 |
| in Circular No. 03 (01)2009 b                                        | efore completing       | The o               | losing date of           | Code No.                                | Teaching<br>Experience |
| Date: 2025-06-11 11:44:40                                            |                        | 27                  | <sup>th</sup> July 2025. | asa/01-0225                             |                        |
|                                                                      | Grade 5 S              | cholarship          | Examination 3            | 2025                                    |                        |
| Ар                                                                   | olication fo           | or Selection        | of Marking Ex            | xaminers                                |                        |
| marking                                                              | Sinhala 🗸              | Tamil               | Preferred Pape           | er: Paper I                             | V Paper II             |
| Town No. and town you wish<br>see the list of towns on last p        | to do marking<br>page) | (Town closest to    | either your place of     | work or permanent                       | residence. Please      |
| (a) first choice:                                                    | 1 Colo                 | nbo ode             | (b) Second choice:       | 12 Negan                                | bo                     |
| t (a) Name with initials                                             | Ms. KARIYA             | WASAM SERASIN       | ICHE PATHIRANA L         | DURALAGE                                |                        |
| (b) Permanent Address                                                | ND. 336, 3             | RD LANE, THAT       | ANGAMA NORTH, H          | KOSMATTA, BATTAN                        | AMULLA                 |
| (c) E-mail address                                                   | saragenail.            | com                 |                          |                                         |                        |
| (d) Gender                                                           | Male                   | (A) NIC NO.         | WASS                     | 198658403674                            |                        |
| Present working                                                      | a) District            | CON CHED            | (b) Enucation zone       |                                         | Elinochchi             |
| for the second sector of the second sector of the                    | 372                    |                     |                          |                                         |                        |
| (c) vermanent residentias da                                         |                        |                     | areas and                |                                         |                        |
| (d) Othoar address                                                   | 14, PUSHEA             | MAMA PLACE, P       | MEANA                    |                                         |                        |
| (e) Telephone No. :                                                  | Office: +9471          | 9417759 Hon         | ne: 0719413759           | Mobile:                                 | 0719417759             |
| (a) Date of birth:                                                   | 1989-02-01             |                     | (b) Age as at 2          | 1023-12-31:                             | 34-10-30               |
| Date of appointment as a te                                          | ather                  | 2023-08-22          | THE SEC                  |                                         |                        |
| (a) Present Designation ,Ser                                         | vice & Grade           | teacher - M         | ane Grade III            |                                         |                        |
| (b) Date of appointment to t                                         | he above post:         | -                   | 2823-88                  | -22                                     |                        |
| (a) Date of appointment as a Inacodic able)                          | Trainee/ NCOL          | graduate teach      | er: (Strike off words    |                                         | 2023-08-14             |
| (h) Parinel of samira office the                                     | a atmain atmain        | Interest            | Yaart                    |                                         |                        |
| Bested of convice of a holder                                        | of Performant Bar      | Coloniate Nat       | and in Education of      | Conday                                  |                        |
| qualification:                                                       | a septenal Pe          | e caracteria copo   | The Propulsion of        | Years:                                  |                        |
| (a) Academic and profession                                          | al qualification       | a: ()f this section | is incomplete, appli     | cation will be rejecte                  | d.)                    |
| -                                                                    | 1.0                    |                     | A. 61. 10. 10. 11.       | Class obtained/if                       | Name of the            |
| <ul> <li>According to Benchmark (Market)</li> </ul>                  | Followed               | Year Completed      | (Compulsary)             | anyl/ Special                           | University/            |
| Other Qualifications                                                 | A COLORED              | 1000 3001           | 0.032261230200           | Passes(IT any)                          | Institution)           |
| Other Qualifications                                                 |                        | 1000-2001           |                          |                                         | ewyamba ureverati      |
| Other Qualifications                                                 |                        |                     |                          |                                         |                        |
| Other Qualifications<br>Training<br>Degree                           |                        | -                   |                          |                                         | -                      |
| Other Qualifications.<br>Training<br>Degree<br>Post graduate diploma |                        | -                   |                          |                                         |                        |

Figure 19

- Complete the downloaded application (You have to fill some fields by manually).
- Principal should login to the system by using school account through the link "https://onlineexams.gov.lk/eic" and verification should be done.
- Send the hard copies of **relevant teachers** to the Department of Examinations according to the given common instructions.

• For further details contact;

School Examinations Evaluation Branch – 0112785231, 0112785681 Email Address - evaluation.exams@gmail.com

• For more technical support contact;

Online Branch - 0113671568, 0113661122

### Email Address – doeonlineexams@gmail.com